# 「電子@連絡帳」 写真・動画の投稿

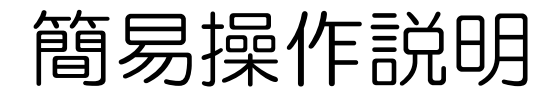

出展:一般社団法人 豊橋市医師会 電子連絡帳担当理事 山内 智之 先生

#### 活用例「患者連携」写真・動画の投稿

- ・ 医療・介護連携 多職種での患者訪問結果の情報共有
- ・ (患部の写真、運動機能の動画)

| <ul> <li>北テスト (デモサイト01クリニックA) ③ 2020/07/17 21:53</li> </ul>                                                                        |             |   |
|----------------------------------------------------------------------------------------------------|-------------|---|
| 7月17日訪問:定期訪問                                                                                                    |             | L |
| 本日、「新規」さんはデイに来ていますが下肢に浮腫があります。<br>体重は本日27.7kg。6/2 26kg、5/1 25kg でした。呼吸困難感はありません。<br>尿量は少ないですが尿意の訴えはあります。写真添付致します。<br>よろしくお願いいたします。 | お問看護師 かかりつけ | 医 |
| 詳細表示                                                                                                    |             |   |
| 团 水虫.jpg i                                                                                                    | *#.ing      | × |
| ☑ 水虫2.jpg : 定期訪問 デイ                                                                                                    |             |   |
| ▲ 1 書多 剛志 (Dr.) さんがボタンを押しました                                                                                                    |             |   |
| → 返信を折りたたむ                                                                                                    |             |   |
|                                                                                                    |             |   |
| 体重が増えているようですが、右足の発赤も落ち着いてきており、多少むくみ<br>はありますが、このままで経過髀寧をお願い致します。                                                                   |             |   |
| 分かりやすい写真ありがとうございました。後日心不全のマーカーをチェック<br>して利尿剤の量を決めたいと思います。                                                                          |             |   |
| 詳細表示                                                                                                    | 写真で伝える。     |   |
| ste                                                                                                    |             |   |
| (今) 返信                                                                                                    |             |   |

#### モバイル版の記事投稿(写真・動画の投稿)

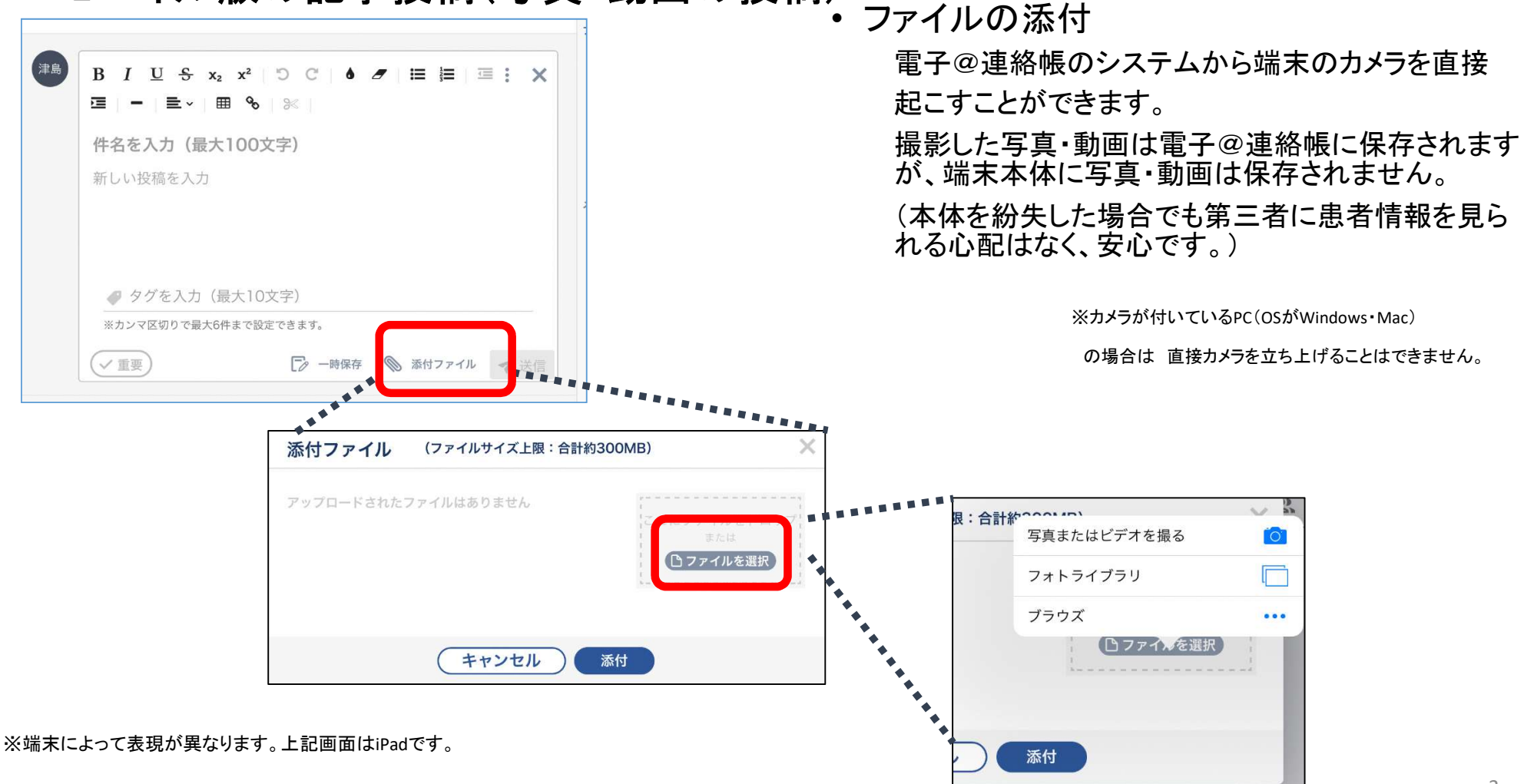

### 端末に保存されている写真は 「フォトライブラリ」より取り込みが可能です。

※写真の向きは、横型で投稿されますので撮影時は横向きでの撮影が向いています。

(縦向き写真も投稿可能になりました。)

### ドラッグ&ドロップでファイルを添付することも可能です。

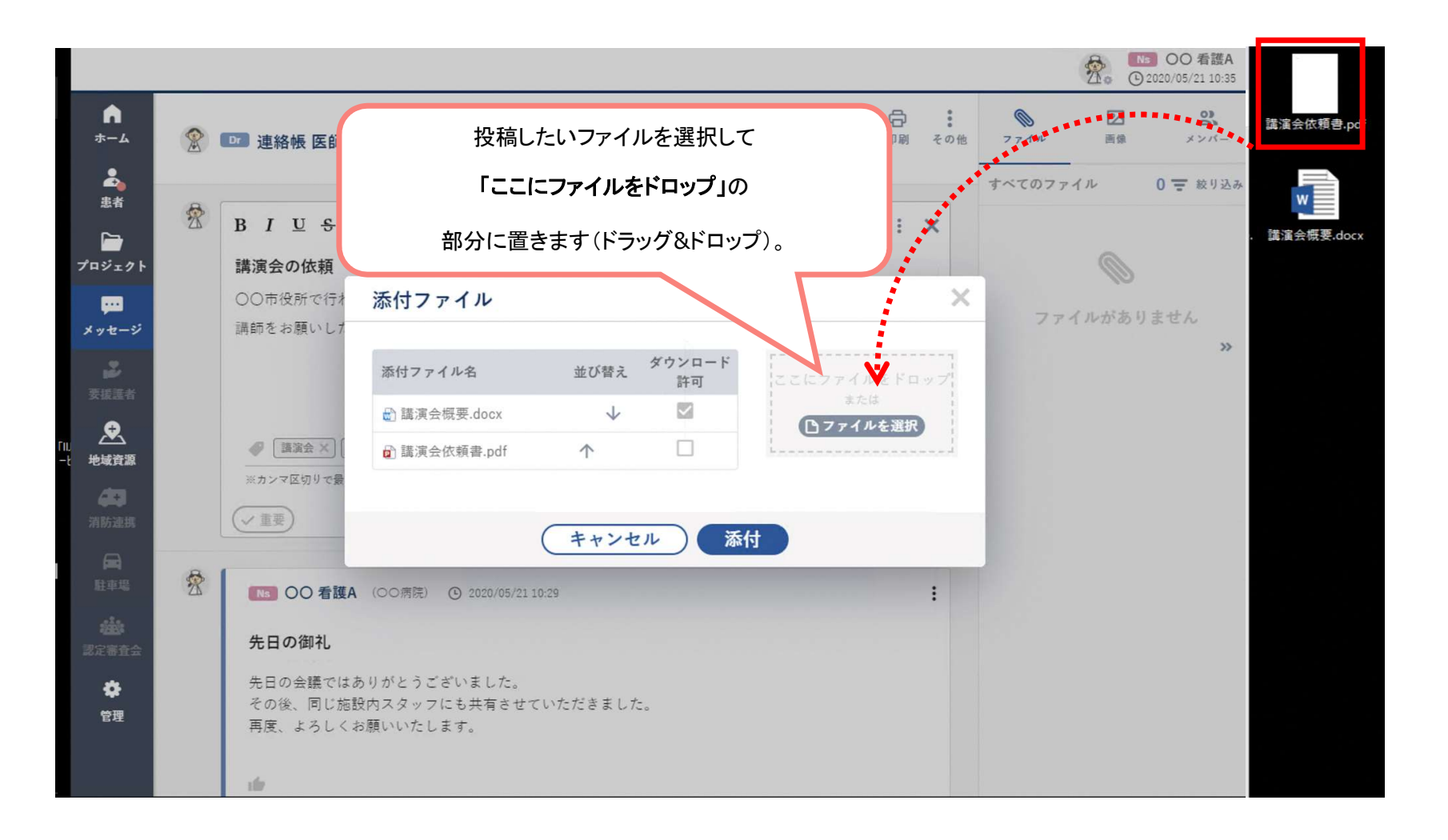

### 写真・動画ともに、

1回の投稿で300MBまで投稿可能です。

## 推奨は、100MB

容量の大きいものは小さく編集したものを、 複数投稿することをお勧めします。

# バイタルのグラフ化

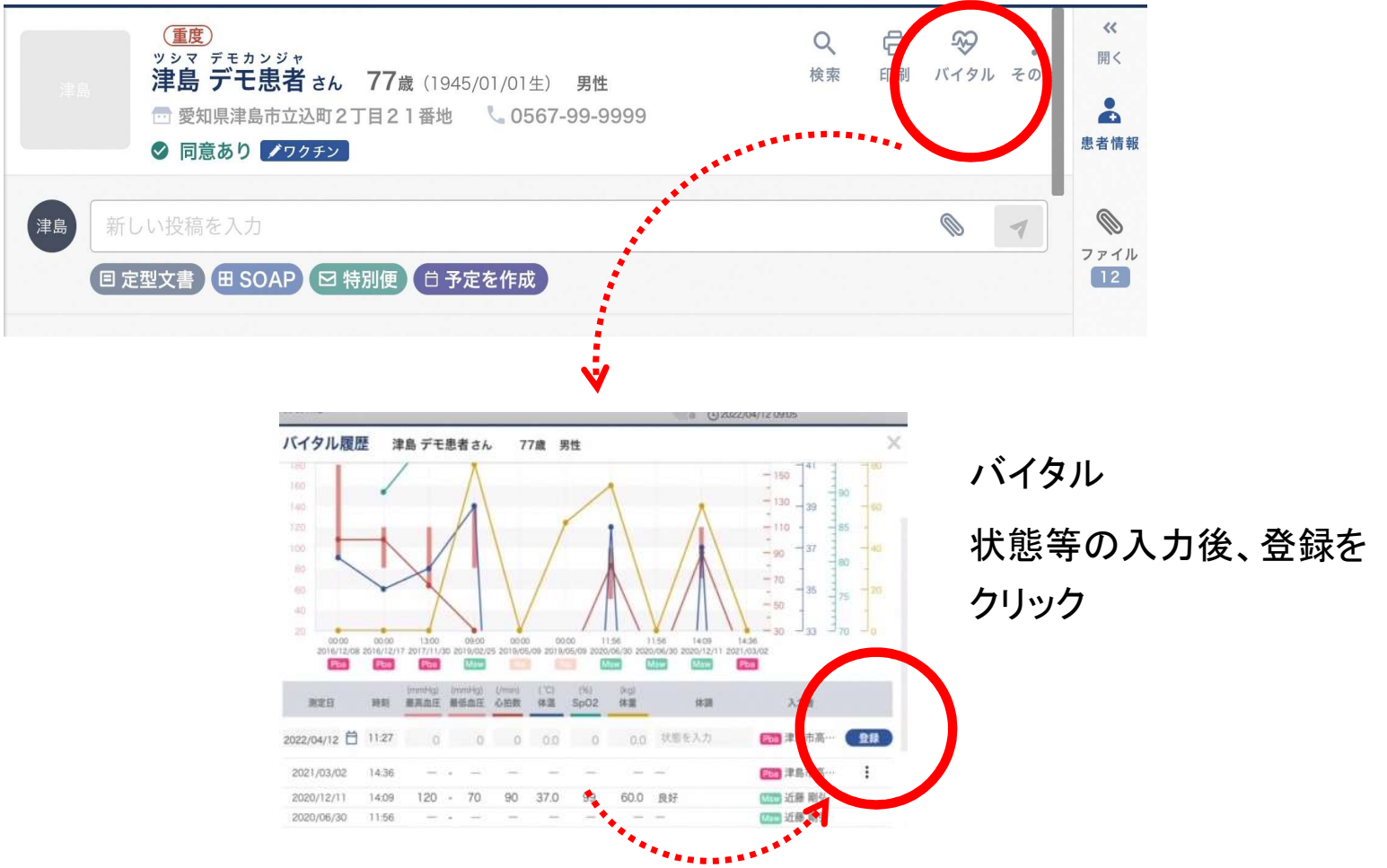

## 毎日のバイタルを入力することで、グラフで確認 することができます

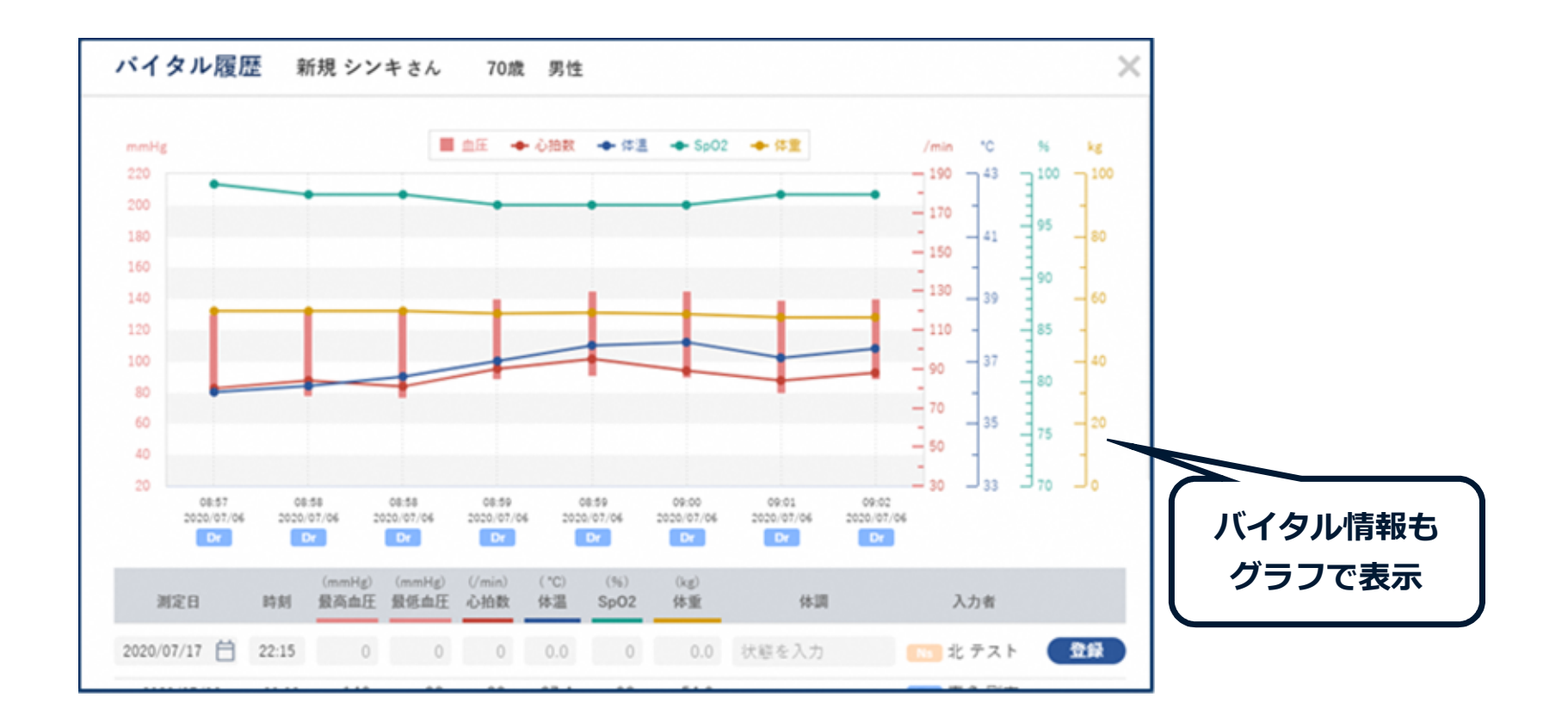

# スムーズな多職種連携を目指します

## 「つながろまい津島」ICTワーキング